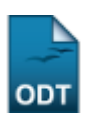

## Conclusão Coletiva de Programa

1/2

| Sistema            | SIGAA                                     |
|--------------------|-------------------------------------------|
| Módulo             | Lato Sensu                                |
| Usuários           | Servidor da Pró-Reitoria de Pós-Graduação |
| Perfil             | GESTOR_LATO                               |
| Última Atualização | 11/10/2016 13:46                          |

Quando um curso de pós-graduação lato sensu chega ao fim, o gestor do Módulo Lato Sensu precisa concluir seus alunos, desvinculando-os da pós-graduação. Isto pode ser feito individualmente através do manual relacionado, ao final deste, *Concluir Programa de Discente*, onde apenas um aluno pode ser concluído de cada vez, ou coletivamente através da presente funcionalidade, que permite concluir todos os alunos do curso simultaneamente.

Para realizar a Conclusão Coletiva de Programa, entre no SIGAA  $\rightarrow$  Módulos  $\rightarrow$  Lato Sensu  $\rightarrow$  Aluno  $\rightarrow$  Movimentação de Aluno  $\rightarrow$  Conclusão Coletiva de Programa.

O sistema exibirá a tela para que sejam informados os Dados da Conclusão.

| Dados da conclusão                     |              |                          |        |  |  |  |  |
|----------------------------------------|--------------|--------------------------|--------|--|--|--|--|
| Curso: 🖈                               | SELECIONE    |                          |        |  |  |  |  |
| Ano-período da conclusão: 🛊            | -            |                          |        |  |  |  |  |
| SELECIONE OS ALUNOS QUE SERÃ           | O CONCLUÍDOS |                          |        |  |  |  |  |
| Todos                                  | Matrícula    | Nome                     | Status |  |  |  |  |
|                                        |              | Concluir Alunos Cancelar |        |  |  |  |  |
| * Campos de preenchimento obrigatório. |              |                          |        |  |  |  |  |

Nesta tela, optando por *Cancelar*, uma caixa de diálogo será apresentada requerendo a confirmação da operação. Esta ação é válida para todas as telas em que se apresente.

Os dados que são solicitados são o Curso e o Ano-Período da Conclusão.

Após informar o curso, para o qual exemplificaremos com <u>CURSO DE ESPECIALIZAÇÃO EM AUDITORIA</u> <u>E CONTROLE INTERNO</u>, o campo *Ano-Período da Conclusão* será preenchido automaticamente. Além disso, os discentes matriculados no curso serão exibidos. Last update: 2016/10/11 13:46

| Dados da conclusão                                                                                                    |           |                          |        |  |  |  |
|----------------------------------------------------------------------------------------------------|-----------|--------------------------|--------|--|--|--|
| Curso: * Curso de Especialização em Auditoria e controle interno                                                                                                    |           |                          |        |  |  |  |
| Ano-período da conclusão: * 2008 - 2                                                                                                    |           |                          |        |  |  |  |
| SELECIONE OS ALUNOS QUE SERÃO CONCLUÍDOS                                                                                                    |           |                          |        |  |  |  |
| Todos                                                                                                    | Matrícula | Nome                     | Status |  |  |  |
| <ul> <li>Image: A set of the set of the</li></ul> | 200700000 | NOME DO DISCENTE         | ATIVO  |  |  |  |
|                                                                                                    | 200700000 | NOME DO DISCENTE         | ATIVO  |  |  |  |
|                                                                                                    | 200700000 | NOME DO DISCENTE         | ATIVO  |  |  |  |
|                                                                                                    | 200700000 | NOME DO DISCENTE         | ATIVO  |  |  |  |
| <b>~</b>                                                                                                    | 200700000 | NOME DO DISCENTE         | ATIVO  |  |  |  |
|                                                                                                    | 200700000 | NOME DO DISCENTE         | ATIVO  |  |  |  |
| <b>~</b>                                                                                                    | 200700000 | NOME DO DISCENTE         | ATIVO  |  |  |  |
|                                                                                                    | 200700000 | NOME DO DISCENTE         | ATIVO  |  |  |  |
|                                                                                                    |           | Concluir Alunos Cancelar |        |  |  |  |

\* Campos de preenchimento obrigatório.

Selecione os discentes que serão concluídos. Para que um discente seja selecionado, é necessário que o *Status* dele seja <u>ATIVO</u>.

Selecione-os uma única vez, clicando em Todos.

Desde que o aluno não possua empréstimos de livros pendentes nas Bibliotecas Setoriais ou Central da Instituição e que não possua matrícula posterior ao período de conclusão em componentes curriculares, ele poderá ser concluído.

Para finalizar a operação, clique em *Concluir Alunos*.

Por fim, o sistema confirmará o sucesso da ação.

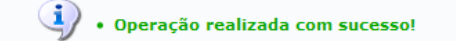

## **Bom Trabalho!**

## **Manuais Relacionados**

- Cadastrar Afastamento de Discente
- Concluir Programa de Discente
- Destrancar Programa de Discente
- Cancelar Programa de Discente
- Estornar Afastamento de Discente

<< Voltar - Manuais do SIGAA

From: https://docs.info.ufrn.br/ -

Permanent link:

https://docs.info.ufrn.br/doku.php?id=suporte:manuais:sigaa:lato\_sensu:aluno:movimentacao\_de\_aluno:conclusao\_coletiva\_de\_programa Last update: 2016/10/11 13:46

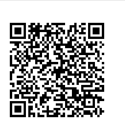

(x) fechar mensa